# Alibaba Cloud ICP

# **ICP Quick Start**

Issue: 20190903

MORE THAN JUST CLOUD | C-CAlibaba Cloud

## Legal disclaimer

Alibaba Cloud reminds you to carefully read and fully understand the terms and conditions of this legal disclaimer before you read or use this document. If you have read or used this document, it shall be deemed as your total acceptance of this legal disclaimer.

- 1. You shall download and obtain this document from the Alibaba Cloud website or other Alibaba Cloud-authorized channels, and use this document for your own legal business activities only. The content of this document is considered confidential information of Alibaba Cloud. You shall strictly abide by the confidentiality obligations. No part of this document shall be disclosed or provided to any third party for use without the prior written consent of Alibaba Cloud.
- 2. No part of this document shall be excerpted, translated, reproduced, transmitted, or disseminated by any organization, company, or individual in any form or by any means without the prior written consent of Alibaba Cloud.
- 3. The content of this document may be changed due to product version upgrades , adjustments, or other reasons. Alibaba Cloud reserves the right to modify the content of this document without notice and the updated versions of this document will be occasionally released through Alibaba Cloud-authorized channels. You shall pay attention to the version changes of this document as they occur and download and obtain the most up-to-date version of this document from Alibaba Cloud-authorized channels.
- 4. This document serves only as a reference guide for your use of Alibaba Cloud products and services. Alibaba Cloud provides the document in the context that Alibaba Cloud products and services are provided on an "as is", "with all faults " and "as available" basis. Alibaba Cloud makes every effort to provide relevant operational guidance based on existing technologies. However, Alibaba Cloud hereby makes a clear statement that it in no way guarantees the accuracy, integrity , applicability, and reliability of the content of this document, either explicitly or implicitly. Alibaba Cloud shall not bear any liability for any errors or financial losses incurred by any organizations, companies, or individuals arising from their download, use, or trust in this document. Alibaba Cloud shall not, under any circumstances, bear responsibility for any indirect, consequential, exemplary, incidental, special, or punitive damages, including lost profits arising from the use

or trust in this document, even if Alibaba Cloud has been notified of the possibility of such a loss.

- 5. By law, all the content of the Alibaba Cloud website, including but not limited to works, products, images, archives, information, materials, website architecture, website graphic layout, and webpage design, are intellectual property of Alibaba Cloud and/or its affiliates. This intellectual property includes, but is not limited to, trademark rights, patent rights, copyrights, and trade secrets. No part of the Alibaba Cloud website, product programs, or content shall be used, modified , reproduced, publicly transmitted, changed, disseminated, distributed, or published without the prior written consent of Alibaba Cloud and/or its affiliates . The names owned by Alibaba Cloud shall not be used, published, or reproduced for marketing, advertising, promotion, or other purposes without the prior written consent of Alibaba Cloud. The names owned by Alibaba Cloud include, but are not limited to, "Alibaba Cloud", "Aliyun", "HiChina", and other brands of Alibaba Cloud and/or its affiliates, which appear separately or in combination, as well as the auxiliary signs and patterns of the preceding brands, or anything similar to the company names, trade names, trademarks, product or service names, domain names, patterns, logos, marks, signs, or special descriptions that third parties identify as Alibaba Cloud and/or its affiliates).
- 6. Please contact Alibaba Cloud directly if you discover any errors in this document.

ICP

# **Generic conventions**

Table -1: Style conventions

| Style           | Description                                                                                                    | Example                                                                                                    |
|-----------------|----------------------------------------------------------------------------------------------------|----------------------------------------------------------------------------------------------------|
|                 | This warning information<br>indicates a situation that will<br>cause major system changes,<br>faults, physical injuries, and other<br>adverse results. | <b>Danger:</b><br>Resetting will result in the loss of<br>user configuration data.                                |
| A               | This warning information<br>indicates a situation that may<br>cause major system changes,<br>faults, physical injuries, and other<br>adverse results.  | Warning:<br>Restarting will cause business<br>interruption. About 10 minutes are<br>required to restore business. |
|                 | This indicates warning informatio<br>n, supplementary instructions,<br>and other content that the user<br>must understand.                             | • Notice:<br>Take the necessary precautions<br>to save exported data containing<br>sensitive information.         |
|                 | This indicates supplemental<br>instructions, best practices, tips,<br>and other content that is good to<br>know for the user.                          | Note:<br>You can use Ctrl + A to select all<br>files.                                                             |
| >               | Multi-level menu cascade.                                                                                                    | Settings > Network > Set network<br>type                                                                          |
| Bold            | It is used for buttons, menus<br>, page names, and other UI<br>elements.                                                                               | Click OK.                                                                                                    |
| Courier<br>font | It is used for commands.                                                                                                    | Run the cd / d C :/ windows<br>command to enter the Windows<br>system folder.                                     |
| Italics         | It is used for parameters and variables.                                                                                                    | bae log list<br>instanceid Instance_ID                                                                            |
| [] or [a b]     | It indicates that it is a optional<br>value, and only one item can be<br>selected.                                                                     | ipconfig [-all -t]                                                                                                |

| Style       | Description                                                                        | Example                          |
|-------------|------------------------------------------------------------------------------------|----------------------------------|
| {} or {a b} | It indicates that it is a required<br>value, and only one item can be<br>selected. | <pre>swich {stand   slave}</pre> |

# Contents

| Legal disclaimer    | I |
|---------------------|---|
| Generic conventions | I |
| 1 Quick Start       | 1 |

# **1 Quick Start**

If your website is hosted on a server located in Mainland China, you must apply for an Internet Content Provider (ICP) filing based on the ICP filing regulations of the Ministry of Industry and Information Technology (MIIT) in the province, autonomous region, or municipality where you intend to submit the application. If you use an Alibaba Cloud instance that is located in Mainland China, you can apply for an ICP filing by using the Alibaba Cloud ICP Filing system. You can provide services on your website only after an ICP filing is obtained. This topic describes how to apply for an ICP filing by using the Alibaba Cloud ICP Filing system.

#### Procedure

To apply for an ICP filing, you can use the Alibaba Cloud ICP Filing system on a PC or in the Alibaba Cloud app to submit an ICP filing application.

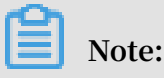

- The Alibaba Cloud app supports intelligent certificate recognition and face recognition. This reduces the time taken and improves efficiency. We recommend that you use the Alibaba Cloud app to apply for an ICP filing.
- Currently, the Alibaba Cloud app supports only the following ICP filing types
  : initial ICP filing and new website whose entity information has already been
  submitted to MIIT. For more information about ICP filing types, see the descriptio
  n at the end of this topic.
- According to MIIT's requirements on the authenticity of ICP filing applications, you must use the Alibaba Cloud app to upload certificate documents and complete authenticity verification when you apply for an ICP filing on a PC.

The procedures for applying for an ICP filing on a PC and in the Alibaba Cloud app are similar. The following figure shows the procedure on a PC. The differences between the procedures on a PC and in the Alibaba Cloud app will be described in each step.

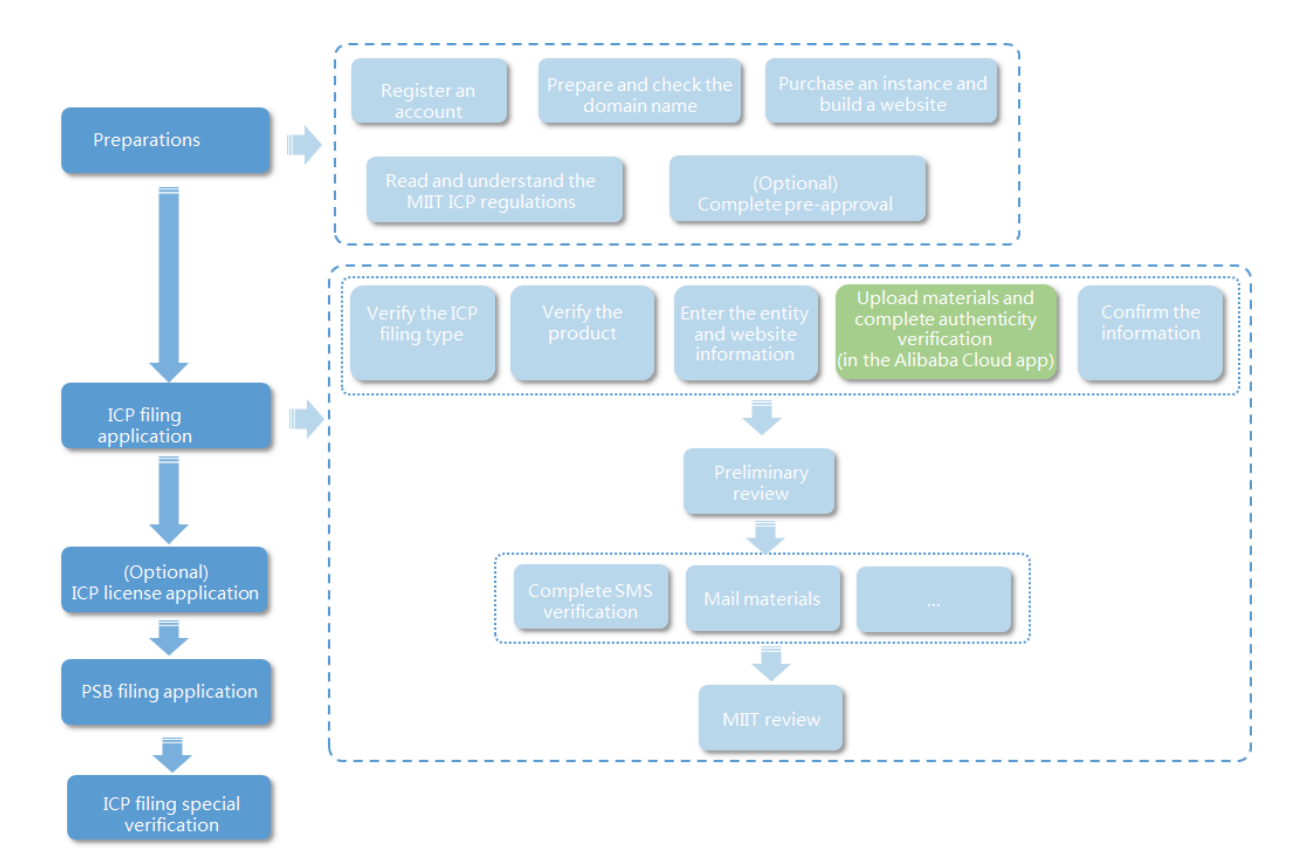

#### 1. Preparations

- Register an Alibaba Cloud account. Before applying for an ICP filing, you must register an Alibaba Cloud account for submitting the ICP filing application and maintaining ICP filing information later. For more information, see #unique\_4.
- Prepare a domain name. You must register a domain name and complete realname verification before applying for an ICP filing. For more information, see #unique\_5.
- Prepare an instance.

Purchase an Alibaba Cloud instance that is located in Mainland China or obtain a service identification number for an Alibaba Cloud instance. Then, verify that the instance meets the requirements for applying for an ICP filing. For more information, see #unique\_6.

· Optional. Complete the pre-approval process.

You must obtain a pre-approval from the specified authority if your website provides the following information or services: news, publishing, medical devices, culture, broadcasting, films, TV programs, education, medicine, healthcare, car-booking services, and electronic bulletin board services. For more information, see #unique\_7.

- Learn ICP regulations of MIIT. You must read and understand the MIIT ICP regulations and prepare the ICP filing information as required. For more information, see #unique\_8.
- 2. Procedure

As described in What is an ICP filing, MIIT verifies the following information when you apply for an ICP filing: instance, service provider, website, and entity information. You must submit the required information or documents in the Alibaba Cloud ICP Filing system.

a. Enter the information required for verifying the ICP filing type.

Enter the entity and website information. The system automatically determines the ICP filing type based on the information you entered.

### Note:

If you are using the Alibaba Cloud app, you also need to upload the certificate of your organization in this step. If the entity is an individual, you also need to complete authenticity verification.

b. Verify the Alibaba Cloud instance.

Verify the instance that hosts the website.

c. Enter the entity and website information.

Enter the website information and authentic information about the entity. The entity can be an organization or individual.

### Note:

If you are using the Alibaba Cloud app, you also need to upload the certificates of the entity and website administrator in this step and complete authenticity verification as the entity.

d. Upload materials and complete authenticity verification.

Upload photos or scanned color copies of certificates.

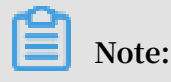

- If you are using the Alibaba Cloud app, you only need to upload the required auxiliary materials in this step. You do not need to perform authenticity verification again.
- Since 29 July 2019, face liveness detection in the Alibaba Cloud app is required when you apply for an ICP filing by using the Alibaba Cloud ICP Filing system according to MIIT's requirements on the authenticity of ICP filing applications. The original verification method of taking a photo in front of a backdrop is no longer used.
- e. Verify the information.

Before submitting the ICP filing application, verify the ICP filing information carefully, including the information about the entity, website, and service provider. After confirming that the information is correct, submit the application.

### Note:

If you are applying for an ICP filing on a PC, you can verify the information in the Alibaba Cloud app after uploading the required materials. If you cannot log on to the Alibaba Cloud app by using your Alibaba Cloud account, you can return to the PC to verify the information.

f. Alibaba Cloud reviews your ICP filing application.

After you submit the ICP filing application, an Alibaba Cloud ICP filing review specialist will review your ICP filing application.

g. Optional. Mail the materials.

After Alibaba Cloud reviews your ICP filing application, you may be required to mail the materials to a specified address according to the ICP filing regulations of MIIT in certain regions.

h. Optional. Complete SMS verification.

Currently, users from the following provinces, autonomous regions, and municipalities must complete SMS verification: Tianjin, Gansu, Tibet, Ningxia , Hainan, Xinjiang, Qinghai, Zhejiang, Sichuan, Fujian, Shaanxi, Chongqing, Guangxi, Yunnan, Shandong, Henan, Anhui, Hunan, Shanxi, Heilongjiang, Inner Mongolia, and Hubei. Your application can be submitted to MIIT for verification only after you complete SMS verification.

i. MIIT reviews your ICP filing application.

After reviewing your ICP filing application, the Alibaba Cloud ICP filing review specialist will submit the ICP filing application to MIIT for final review. Your ICP filing application is successful after you pass the final review. The review result will be sent to your mobile phone and mailbox.

- 3. What's next
  - Optional. Apply for an ICP license.

If your website generates income, for example, providing commercial services to customers with information and webpage designs, you must obtain an ICP license after you apply for an ICP filing. You need to apply to the local administration for an ICP license. Alibaba Cloud provides services that help you apply for an ICP license.

· Apply for a Public Security Bureau (PSB) filing.

As required by Measures for Security Protection Administration of the International Networking of Computer Information Networks , you must log on to www.beian.gov.cn and apply for a PSB filing within 30 days after you obtain an ICP filing. For more information, see PSB filing in the ICP Filing documentation on Alibaba Cloud China Site.

#### **ICP filing types**

The type of an ICP filing varies depending on whether it is the first time that you apply for an ICP filing for the entity or domain name. Different ICP filing types require different information.

- Initial ICP filing: It is the first time that you apply for an ICP filing for the entity and domain name.
- ICP filing transfer: You have already applied for an ICP filing for the entity and domain name, and you need to change the service provider or add a service provider.
- New website (where the original ICP filing is applied through another service provider): You have already applied for an ICP filing for the entity through another service provider, and now you need to host a new website of the entity on Alibaba

Cloud. In this circumstance, you must apply for a new ICP filing for the website and domain name by using the Alibaba Cloud ICP Filing system.

- New website (where the original ICP filing is applied through Alibaba Cloud): You have already applied for an ICP filing for the entity through Alibaba Cloud, and now you need to host a new website of the entity on Alibaba Cloud. In this circumstance, you must apply for a new ICP filing for the website and domain name by using the Alibaba Cloud ICP Filing system.
- New website whose entity information has already been submitted to MIIT: You have already submitted the entity information to MIIT before, and now you need to host a new website of the entity on Alibaba Cloud. In this circumstance, you must apply for a new ICP filing for the website and domain name by using the Alibaba Cloud ICP Filing system.

### Note:

The Alibaba Cloud app supports only the following ICP filing types: initial ICP filing and new website whose entity information has already been submitted to MIIT.